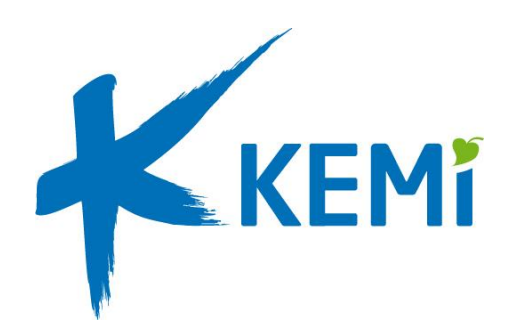

# Tarjousportaalin käyttöönotto Kemin kaupunki

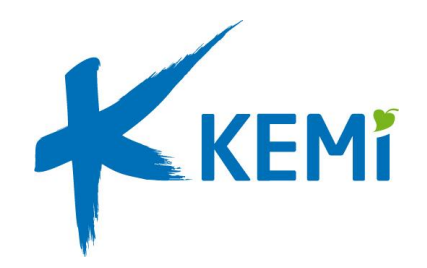

### Tarjousportaalit

Kemin kaupungin tarjouspyynnöt löytyvät kahdesta eri tarjousportaalista hankinnan arvon mukaan.

EU- ja kansallisten hankintojen tarjouskilpailut julkaistaan myös HILMA-ilmoituskanavalla: www.hankintailmoitukset.fi

Kemin kaupungin tarjouskilpailuissa käytetään sähköistä kilpailutusjärjestelmää.

TARJOUSPORTAALIT

Pienhankinnat: www.pienhankintapalvelu.fi/kemin\_kaupunki

Kansalliset ja EU-hankinnat: www.tarjouspalvelu.fi/kemin\_kaupunki

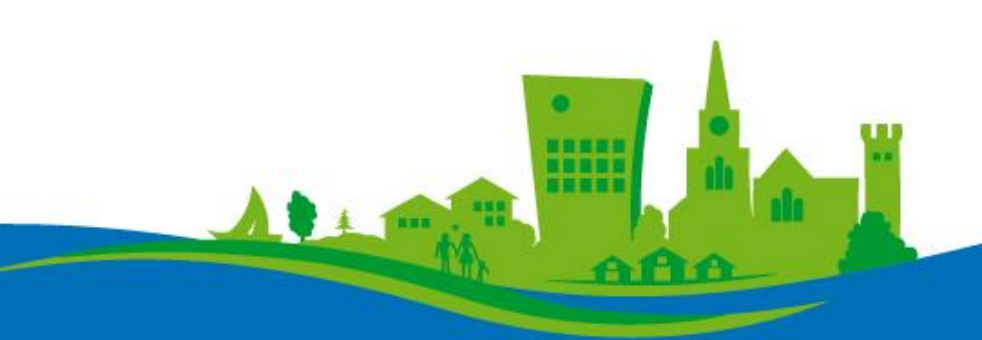

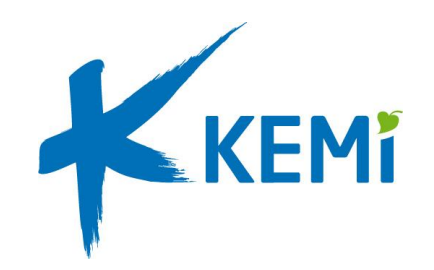

Tarjouspalvelu-portaali:

www.tarjouspalvelu.fi/kemin kaupunki

# Tarjouspalvelu-portaali

Tarjoajan tulee rekisteröityä palveluun voidakseen tarkastella tarjouspyynnön asiakirjoja ja jättää tarjouksia. Rekisteröityminen on maksutonta.

Aloitetaan siis siitä! Alla kuva verkkosivun näkymästä.

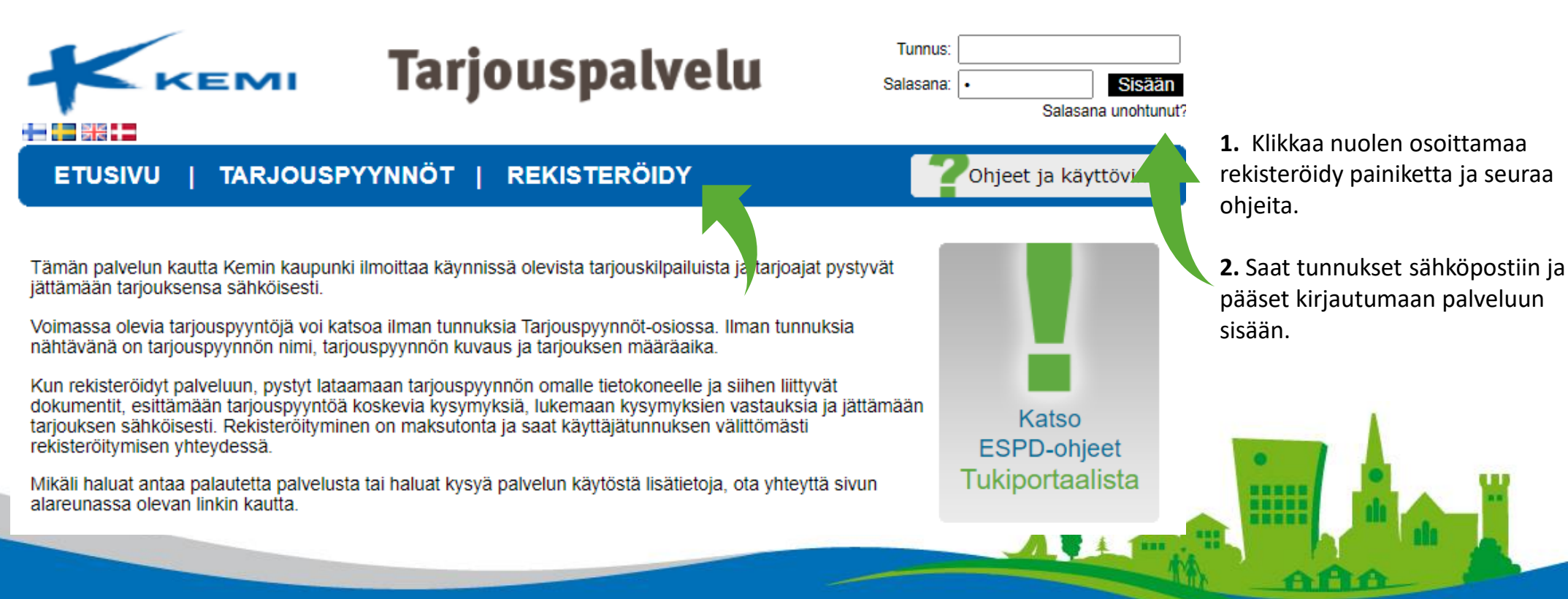

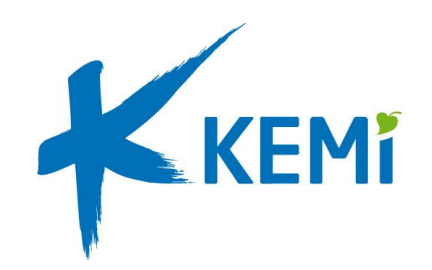

# Tarjouspalvelu-portaali

Seuraavaksi pääsemme tarkastelemaan tarjouspyyntöjä!

Tarjouspalvelu-portaali: www.tarjouspalvelu.fi/kemin\_kaupunki

ETUSIVU | TARJOUSPYYNNÖT | OMAT TIEDOT

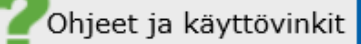

#### TARJOUSPYYNNÖT

Alla tällä hetkellä voimassa olevia Kemin kaupunkin tarjouskilpailuja, joihin vastaaminen sähköisesti on mahdollista. Tarjouspyyntöjen aiheet, kuvaukset ja määräajat näet ilman kirjautumista, mutta tarjouspyyntödokumenttien lataaminen ja tarjouksien jättäminen vaatii rekisteröitymisen ja kirjautumisen palveluun. Rekisteröityminen on maksutonta ja saat käyttäjätunnuksen välittömästi rekisteröitymisen yhteydessä.

Siirry hakuun >>

| Tunniste | Tarjouspyyntö / Ilmoitus                                                                                             | Kuvaus                                                                                               | Määräaika         |         |
|----------|----------------------------------------------------------------------------------------------------|----------------------------------------------------------------------------------------------------|-------------------|---------|
| 305150   | Kemin kaupungin tilapalvelun<br>kiinteistöjen pihojen aurausurakat 2020-<br>2021 ja 2021-2022<br>EU-hankintailmoitus | Kemin kaupungin tekninen toimiala pyytää tarjouksia<br>Kemin kaupungin tilapalvelun hallinnassa olev | 14.9.2020 7:55:00 | Avaa >> |

**3.** Klikkaa nuolen osoittamaa tarjouspyynnöt painiketta niin näet Kemin kaupungin käynnissä olevat kansalliset ja EUhankinnat.

**4.** Klikkaamalla tarjouspyynnön nimeä näet hankinnan tarkemmat tiedot sekä sen tarjouspyyntöasiakirjat.

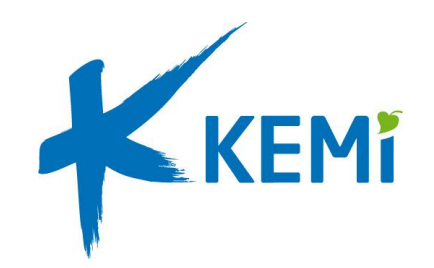

# Tarjouspalvelu-portaali

Jokaisen tarjouspyynnön alta löytyy alapuolella kuvattu valikko.

Tarjouspalvelu-portaali: www.tarjouspalvelu.fi/kemin\_kaupunki

| Tarjouspyynnön<br>tiivistelmä                                                                        | Koko tarjous-<br>pyyntö ja liitteet                                                  | Kysymykset<br>ja vastaukset                                     | Poissulkeminen ja<br>soveltuvuus (ESPD)                                 | Hankinnan kohteen<br>tietojen syöttö                                    | Tarjouksen<br>lähetys                            |
|----------------------------------------------------------------------------------------------------|--------------------------------------------------------------------------------------|-----------------------------------------------------------------|-------------------------------------------------------------------------|-------------------------------------------------------------------------|--------------------------------------------------|
| <ol> <li>Tiivistelmään<br/>on koottu tärkeitä<br/>tietoja tarjous-<br/>kilpoilusta kutopa</li> </ol> | <ol> <li>Tässä osiossa<br/>pääset<br/>tarkastelemaan<br/>tariauskilaailun</li> </ol> | <b>3.</b> Täältä voit<br>esittää<br>lisäkysymyksiä              | <ol> <li>Täytä lomake<br/>ja liitä tarvittavat<br/>liitteet.</li> </ol> | <ol> <li>Täytä lomake<br/>ja liitä tarvittavat<br/>liitteet.</li> </ol> | <b>6.</b> Muista<br>lähettää tarjous             |
| hankinnan<br>kuvaus, määrä-<br>aika, laji,<br>menettelytapa ja                                       | kaikkia asiakirjoja.<br>Luethan kaikki<br>asiakirjat                                 | tarjouskilpailuun<br>esitetyt<br>kysymykset ja<br>vastaukset.   | <b>ESPD</b><br>Yhteinen<br>eurooppalainen<br>hankinta-                  | Huom!<br>Muista lukea<br>tarjouspyyntö ja<br>sen liitteet ensin         | tarjousta ja<br>tallentaa sen<br>keskeneräisenä. |
| valintaperuste.                                                                                      | huolellisesti!                                                                       | Huom!<br>Vastauksilla voi-<br>daan täsmentää<br>tarjouspyyntöä. | asiakirja, jota<br>tulee käyttää EU-<br>hankinnoissa.                   | huolellisesti läpi.                                                     |                                                  |

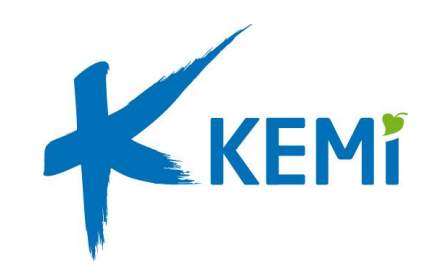

#### Pienhankintapalvelu-portaali

Tarjoajan tulee rekisteröityä palveluun voidakseen tarkastella tarjouspyynnön asiakirjoja ja jättää tarjouksia. Rekisteröityminen on maksutonta.

Aloitetaan siis siitä! Alla kuva verkkosivun näkymästä.

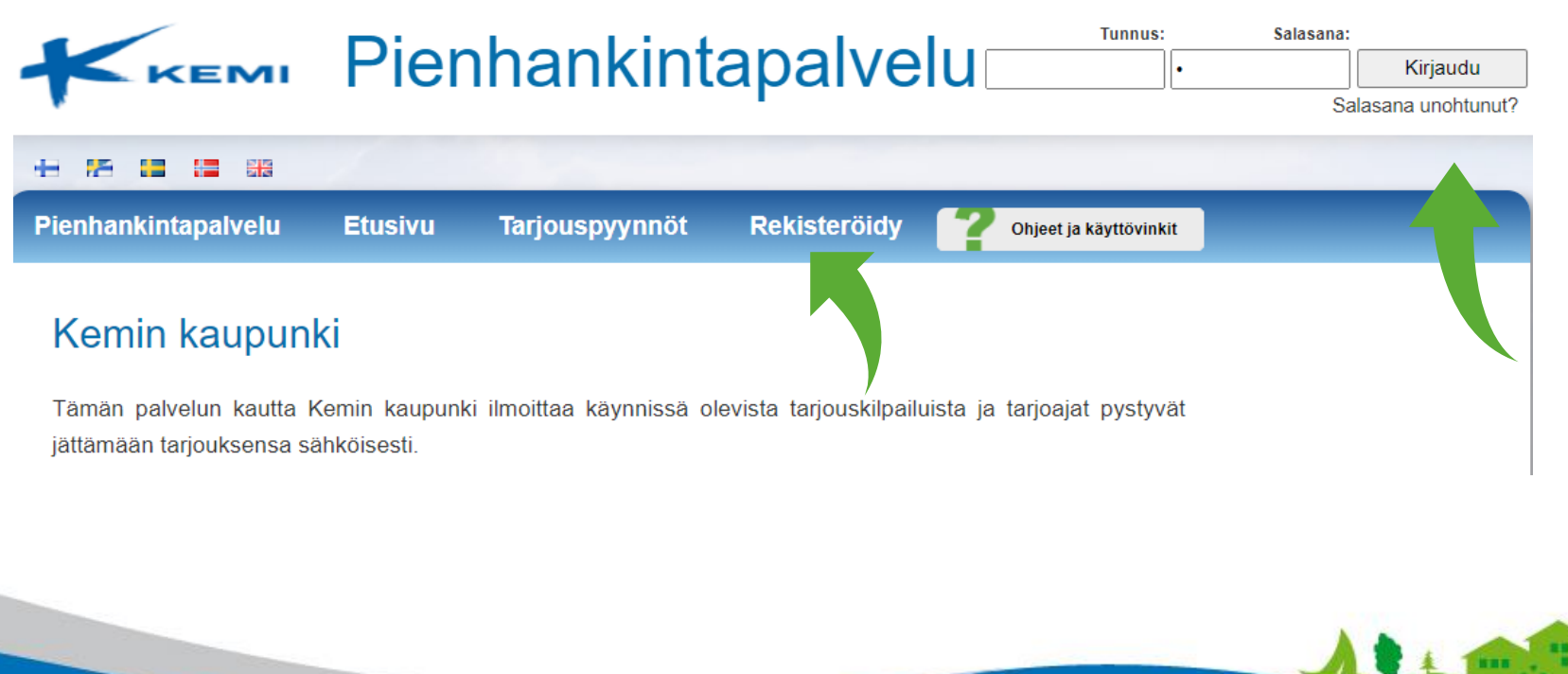

Pienhankintapalvelu-portaali: www.pienhankintapalvelu.fi/kemin\_kaupunki

**1.** Klikkaa nuolen osoittamaa rekisteröidy painiketta ja seuraa ohjeita.

 Saat tunnukset sähköpostiin, nyt pääset kirjautumaan palveluun sisään.

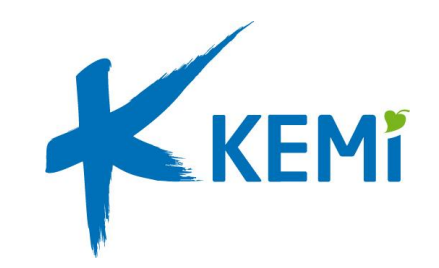

#### Pienhankintapalvelu-portaali

Seuraavaksi pääsemme tarkastelemaan tarjouspyyntöjä!

Pienhankintapalvelu-portaali: www.pienhankintapalvelu.fi/kemin\_kaupunki

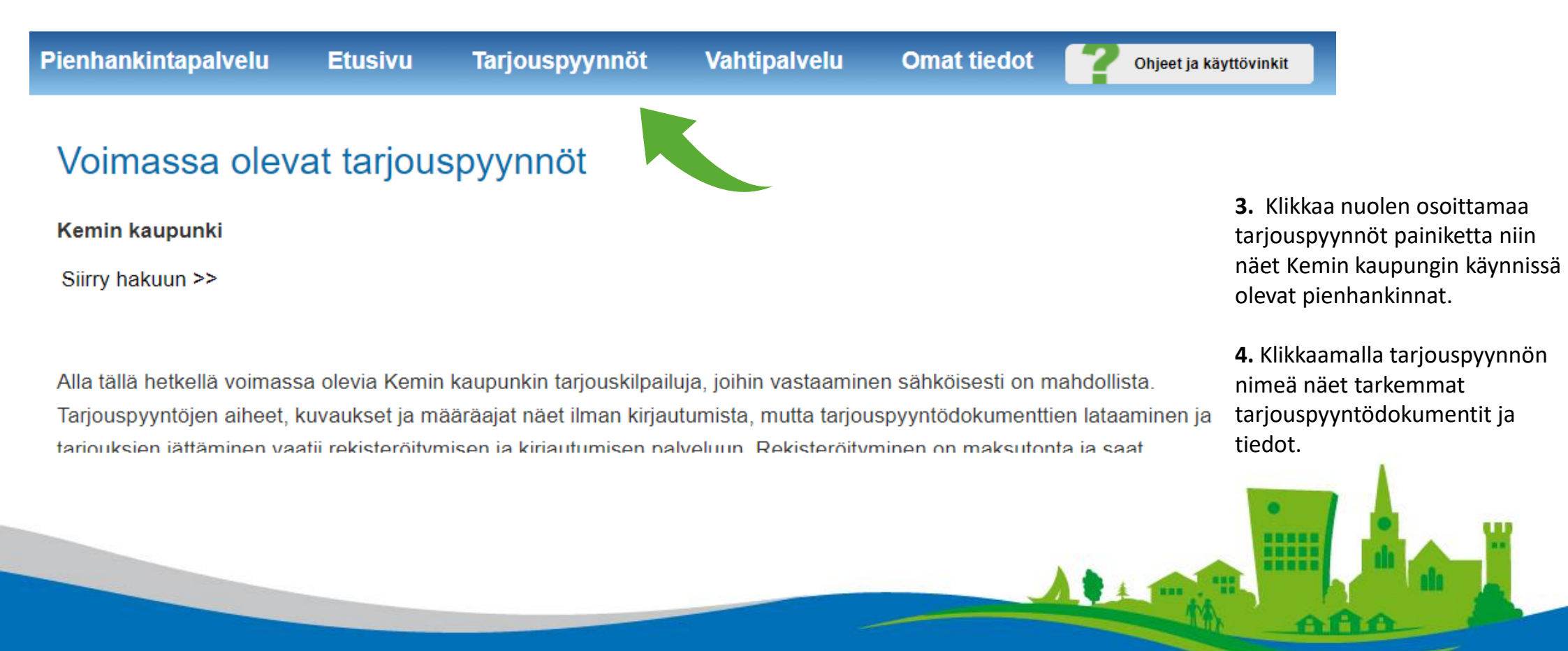

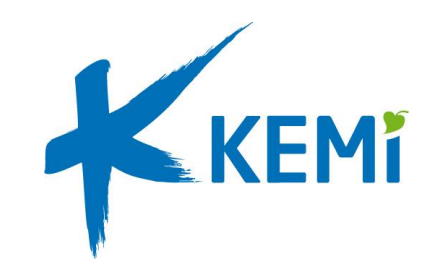

#### Pienhankintapalvelu-portaali

Jokaisen tarjouspyynnön alta löytyy alapuolella kuvattu valikko.

Pienhankintapalvelu-portaali: www.pienhankintapalvelu.fi/kemin\_kaupunki

| unki |
|------|
| ļ    |

Tarjouksen määräaika: 24.8.2020 12:00:00

| Perustiedot                                                            | Kysymykset ja vastaukset                           | Hankinnan kohde                                                         | Tarjousliitteet                                                        | Yleiset kriteerit                                                       | Lähetä tarjous                                        |
|------------------------------------------------------------------------|----------------------------------------------------|-------------------------------------------------------------------------|------------------------------------------------------------------------|-------------------------------------------------------------------------|-------------------------------------------------------|
|                                                                        |                                                    |                                                                         |                                                                        |                                                                         |                                                       |
| <ol> <li>Perustiedoissa<br/>näkyy hankinnan<br/>kuvaus, PDF</li> </ol> | <b>2.</b> Täältä voit<br>esittää<br>lisäkysymyksiä | <ol> <li>Täytä lomake<br/>ja liitä tarvittavat<br/>liitteet.</li> </ol> | <ol> <li>Liitä tarvittavat<br/>liitteet ja<br/>selvitykset.</li> </ol> | <ol> <li>Täytä lomake<br/>ja liitä tarvittavat<br/>liitteet.</li> </ol> | <ol> <li>Muista</li> <li>lähettää tarjous!</li> </ol> |
| muodossa                                                               | sekä lukea kaikki                                  | U I                                                                     |                                                                        |                                                                         | Voit valmistella                                      |
| ladattava<br>tariouspyyntö                                             | tarjouskiipalluun<br>esitetyt                      | Huom!<br>Muista lukea                                                   |                                                                        |                                                                         | tarjousta ja<br>tallentaa sen                         |
| sekä                                                                   | kysymykset ja                                      | tarjouspyyntö ja                                                        |                                                                        |                                                                         | keskeneräisenä.                                       |
| yhteystiedot.                                                          | vastaukset.                                        | huolellisesti läpi.                                                     |                                                                        |                                                                         |                                                       |
|                                                                        | <b>Huom!</b><br>Vastauksilla voi-                  |                                                                         |                                                                        | 1                                                                       | • 1                                                   |
|                                                                        | daan täsmentää                                     |                                                                         |                                                                        |                                                                         |                                                       |
|                                                                        | tarjouspyyntöä.                                    |                                                                         |                                                                        |                                                                         |                                                       |

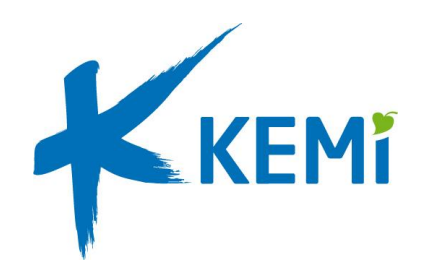

### Muista vielä!

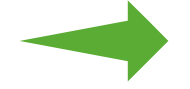

Lähettää tarjous ennen määräajan umpeutumista.

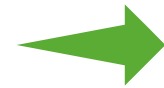

Tarkistaa, että olet täyttänyt kaikki pakolliset tiedot, muuten et pysty lähettämään tarjousta.

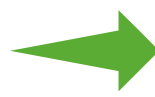

Varmista, että saat portaalista kuittauksen tarjouksen lähettämisestä.

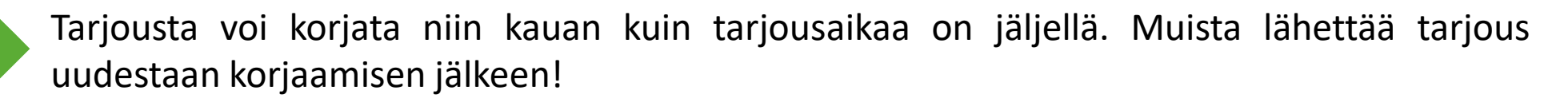

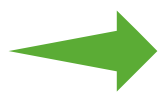

Lukea läpi kysymykset ja vastaukset välilehdellä ilmoitetut tiedot.

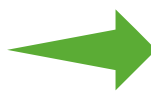

Voit luoda tarjouspalveluihin hakuvahdin, joka ilmoittaa automaattisesti sähköpostiisi sinua kiinnostavista tarjouspyynnöistä.

Tarjousportaalien käyttöä koskevissa ongelmissa kannattaa ottaa yhteyttä järjestelmäntoimittajan tukeen: http://tarjoajat.cloudia.fi tai puhelimitse 020 766 1075